### 软件更新

软件版本 21260002 为官方 USB 软件版本号。软件 20380002 仍待批准后使用。 建议在批准可用后更新。

此版本包含的修复缺陷或新增功能有:

- 改进了无线电功能相关的命令臂上的遥控按钮
- 改进了蓝牙免提语音音质
- 改进了与触发特定诊断故障代码相关的诊断功能。
- 改进了 PDU 的诊断地址访问功能。
- 新增德语页面。
- 已修复的问题:通话期间和发动机开机运转时,无线电间歇性重启的问题
- 已修复的问题:扫描时或扫描后未正确保存预设的问题
- 已修复的问题:关闭、打开电源后,偶尔失去音源音量的问题
- 已修复的问题:报告的 DAB 信号强度诊断地址值单位错误的问题
- 已修复的问题:选择的 DAB 预设间歇性切换到之前选择的预设值的问题

#### 标配面板无线电

参见"标配面板无线电"的参考无线电图片。本软件更新仅适用于这些无线电。这些无线电从 2021 年开始装配在 John Deere 的机器上。如果您有一个标配面板无线电,但该无线电的图像与您的无 线电不匹配,或者您的无线电无法通过 U 盘更新,请联系经销商,获取有关软件更新的更多信息。

全球 DAB 无线电:

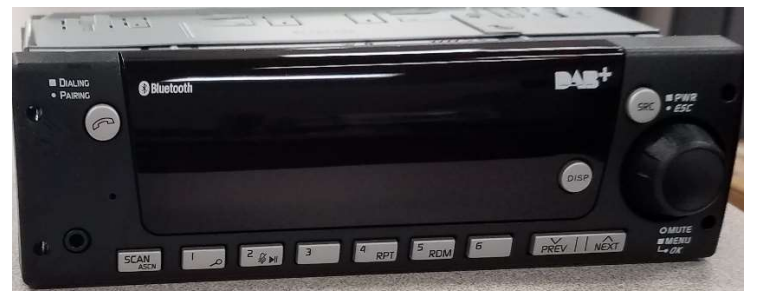

北美无线电:

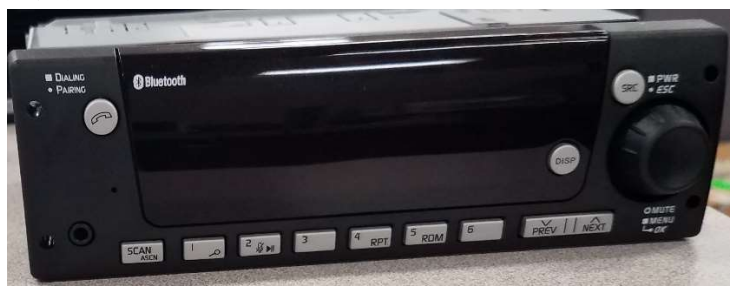

## 发布说明内容

如何验证无线电上的软件版本 丛 StellarSupport™ 上下载软件通过 U 盘 将软件安装到无线电上 故障排除

# 如何验证无线电上的软件版本

按住"SRC"按钮,等到显示屏空白为止(只显示时钟信息)。

然后同时按住按钮"1"和"3",保持约 10 秒钟(注:您可能需要先按按钮"1",然后再按"3"并且两个都保 持按住;如果不行,也可以先按"3",再按"1",最后两个都按住。)

显示器应重启并显示 3 行信息:

- UNX
- AA1212AA
- 软件版本

注:如果您无线电的软件版本不是 21260002,则需要从 StellarSupport™上下载最新软件

# 从 StellarSupport<sup>™</sup> 上下载软件

- 1. 访问 <u>stellarsupport.deere.com</u>,在"标配面板无线电"下选择"下载"
- 2. 将压缩文件保存到 U 盘。为了取得最佳结果, U 盘需满足以下要求:
  - a. 格式— Windows FAT32
  - b. 容量 推荐使用 32 GB 或以下
- 3. 将软件解压至 U 盘:
  - a. 在文件管理器上浏览 USB 中的压缩文件
  - b. 鼠标右键点击文件,选择 7-zip,再选择"解压到当前文件夹"
  - c. 压缩文件夹的内容必须保存在 U 盘的根级目录中。而非保存在文件夹中
- 4. U 盘位置 (D:\ etc) 应显示为

| config.conf     | 7/1/2021 1:45 PM | CONF File | 66 KB     |
|-----------------|------------------|-----------|-----------|
| target00001.tgt | 7/1/2021 1:43 PM | TGT File  | 6,274 KB  |
| target00002.tgt | 7/1/2021 1:43 PM | TGT File  | 5,122 KB  |
| target00003.tgt | 7/1/2021 1:43 PM | TGT File  | 514 KB    |
| arget00004.tgt  | 7/1/2021 1:43 PM | TGT File  | 66 KB     |
| arget00005.tgt  | 7/1/2021 1:43 PM | TGT File  | 66 KB     |
| arget00006.tgt  | 7/1/2021 1:44 PM | TGT File  | 66 KB     |
| target00007.tgt | 7/1/2021 1:44 PM | TGT File  | 3,586 KB  |
| target00008.tgt | 7/1/2021 1:44 PM | TGT File  | 130 KB    |
| target00009.tgt | 7/1/2021 1:44 PM | TGT File  | 5,762 KB  |
| target00010.tgt | 7/1/2021 1:44 PM | TGT File  | 15,810 KB |
| arget00011.tgt  | 7/1/2021 1:44 PM | TGT File  | 9,922 KB  |
| target00012.tgt | 7/1/2021 1:44 PM | TGT File  | 66 KB     |
| target00013.tgt | 7/1/2021 1:44 PM | TGT File  | 66 KB     |

# 通过 U 盘将软件安装到无线电上

1. 将 U 盘插入无线电的 USB 端口 (AUX/USB 连接器)

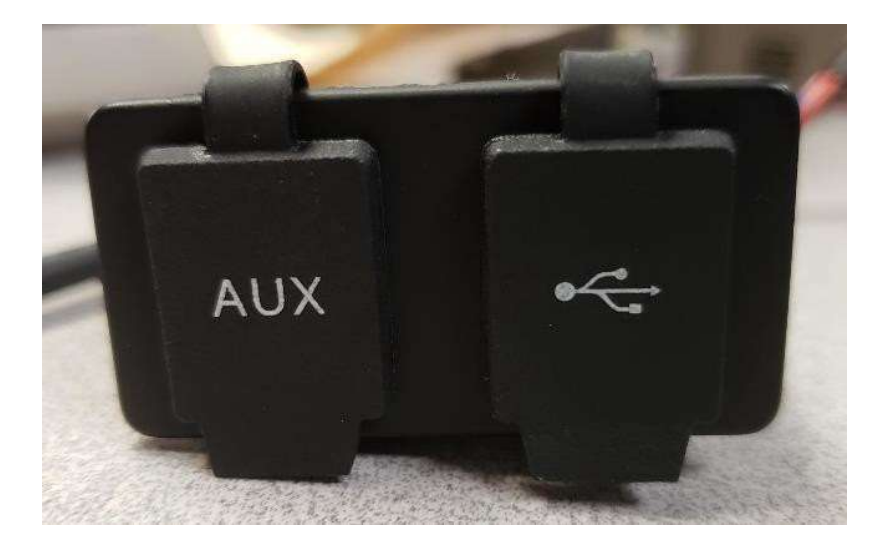

- 2. 等待无线电读取 U 盘,并显示"无音乐"或"从 U 盘播放音乐"。(1-2 分钟)
- 3. 按住"SRC"按钮, 等到显示屏空白为止 (只显示时钟信息)
- 4. 现在,同时按住按钮"3"和"6",等待约 10-15 秒钟.
  - 无线电将开始重新编程序列。(注: 您可能需要先按按钮"3", 然后再按"6"并且两 个都保持按住; 如果不行, 也可以先按"6", 再按"3", 最后两个都按住。)
- 5. 将 U 盘留在端口上,直至完成编程。编程完成后,无线电屏幕上会显示通知。(编程过程中,无线电将自行关闭/启动)
- 6. 安装完成后,请循环打开和关闭机器按键,以完成安装流程。

注:如果屏幕显示 U 盘出错,请让 U 盘保持连接状态,等待无线电恢复到正常状态。这个过程需要几分钟时间。然后参见 <u>故障排除</u>,了解更多详情。

## 故障排除

如果屏幕显示"U 盘出错", 或者出现其他软件安装故障, 请遵循以下故障排除步骤处理:

- 检查并确认您下载的软件版本是否适用于您所在的国家或地区。转至 stellarsupport.deere.com,选择您所在的国家或地区并下载正确的软件。如果系统未显示 您所在的国家/地区,请选择支持您所需语言的国家或地区,或者选择国际页面。
- 检查并确认 U 盘格式是否正确。推荐的格式为 FAT32。
- 检查并确认 U 盘容量不是太大。推荐使用的 U 盘容量为 32GB 或以下。
- 尝试使用其他品牌的 U 盘。不同品牌或老旧品牌 U 盘的格式会有所不同,可能导致无法兼容。
- 尝试重新从 StellarSupport<sup>™</sup> 下载文件到 U 盘。下载过程中,由于下载出错,可能会损坏 文件。
- 尝试使用其他浏览器下载软件。
- 如果使用 U 盘编程后,软件似乎无法运行,请尝试额外循环一次打开关闭机器按键。
- 如果报告 XOB 错误,请尝试 重新格式化 U 盘 中的步骤。

### 重新格式化 U 盘

有时候,编程无线电时系统会报告 XOB 错误,这可能意味着您必须重新格式化 U 盘。以下是重新格式化的 3 个选项:

- 快速格式化
- 完全格式化
- 磁盘部分清除

快速格式化将会删除分区数据。快速格式化正在覆盖分区中的信息。 完全格式化会扫描分区中的不良部分并覆盖数据。(但仍可能保留隐藏分区或不良数据)。 磁盘部分清除会擦除一个分区,并清除整个驱动中的数据。

#### 1) 快速格式化: (这是最快的格式化方式)

右键单击文件管理器中的 U 盘。确认勾选"快速格式化"复选框, 然后单击"开始"。

| Format USB Drive (E:)                                            | × |
|------------------------------------------------------------------|---|
| Capacity:                                                        |   |
| 7.26 GB                                                          | ~ |
| File system                                                      |   |
| FAT32 (Default)                                                  | ~ |
| Allocation unit size                                             |   |
| 16 kilobytes                                                     | ~ |
| Restore device defaults Volume label                             |   |
| Restore device defaults Volume label                             |   |
| Restore device defaults Volume label Format options Quick Format |   |
| Restore device defaults Volume label Format options Quick Format |   |

2) **完全格式化:** (这将需要花更多的时间来完成格式化,意味着您必须等待几分钟) 右键单击文件管理器中的 U 盘。确认未勾选"快速格式化"复选框,然后单击"开始"。

|                                | × |
|--------------------------------|---|
| Capacity:                      |   |
| 7.26 GB                        | ~ |
| File system                    |   |
| FAT32 (Default)                | ~ |
| Allocation unit size           |   |
| 16 kilobytes                   | ~ |
|                                |   |
| Volume label                   |   |
| Volume label<br>Format options |   |
| Volume label<br>Format options |   |

#### 3) 磁盘部分清除: (擦除 U 盘上的分区)

(在视频网站上搜索"磁盘部分清除",查找有用的视频演示。)

从"开始"菜单中打开"指令提示":

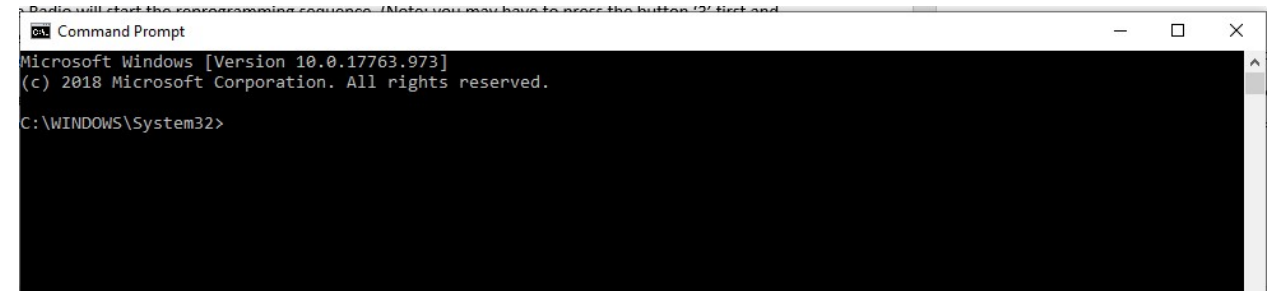

#### 键入"磁盘部分"并按 Enter 键。(这将打开另一个窗口,或者可能使用原窗口)

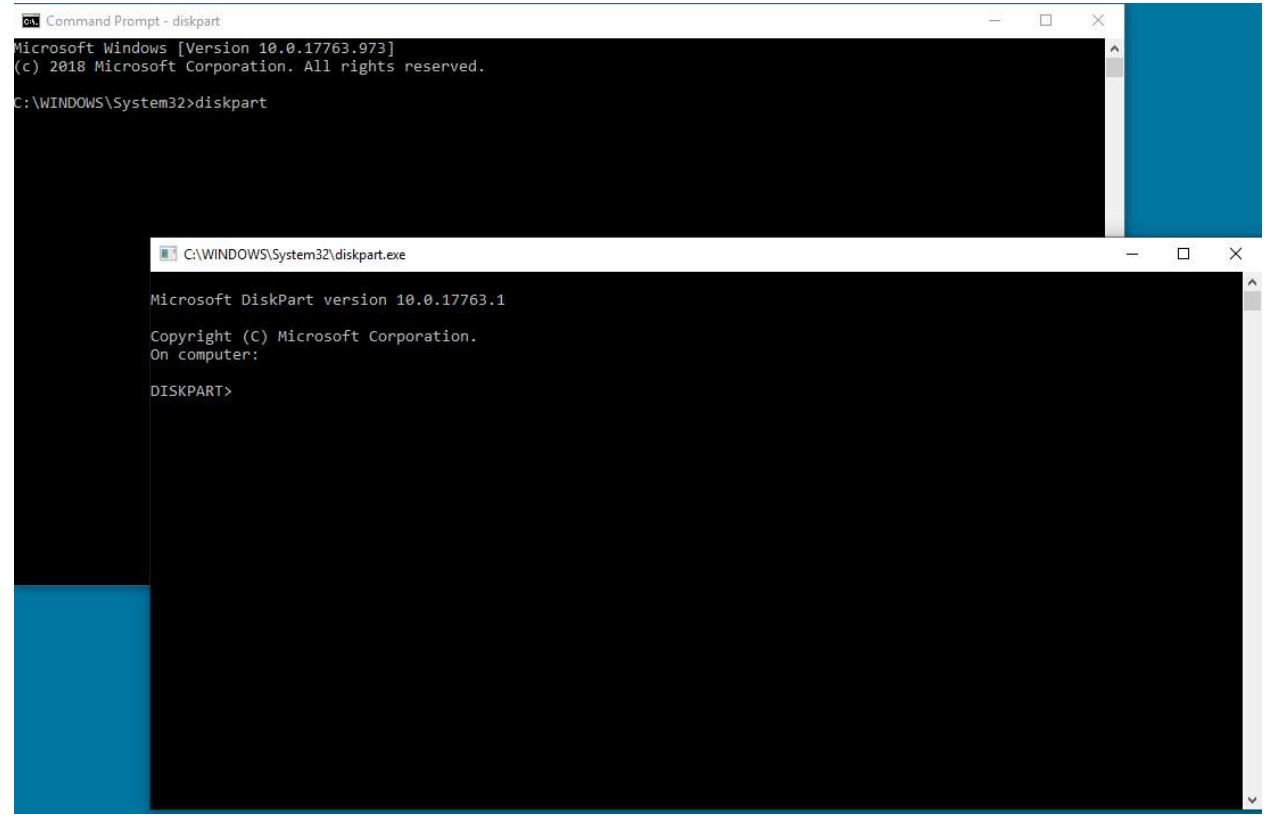

#### 键入"显示磁盘"并按 Enter 键

|                            | WS\System32\diskpart. | exe       |         |     |     |
|----------------------------|-----------------------|-----------|---------|-----|-----|
| Microsoft D                | iskPart version       | 10.0.177  | 63.1    |     |     |
| Copyright (<br>On computer | C) Microsoft Co<br>:  | rporation |         |     |     |
| DISKPART> 1                | ist disk              |           |         |     |     |
| Disk ###                   | Status                | Size      | Free    | Dyn | Gpt |
|                            |                       |           |         |     |     |
| Disk Ø                     | Online                | 931 GB    | 1024 KB |     |     |
| Disk 1                     | Online                | 476 GB    | 47 GB   |     | *   |
| Disk 2                     | Online                | 7437 MB   | 0 B     |     |     |
| DISKPART>                  |                       |           |         |     |     |

找到 U 盘。我连接了一个 8Gb 的 U 盘, 所以我知道这个 U 盘是列表中的"Disk 2"。 现在需要选择磁盘。这里需要选择"Disk 2"。

#### 键入"选择 Disk 2"并按 Enter 键

C:\WINDOWS\System32\diskpart.exe

| Microsoft D                | iskPart versi              | on 10.0.177                 | 63.1                    |     |     |
|----------------------------|----------------------------|-----------------------------|-------------------------|-----|-----|
| Copyright (<br>On computer | C) Microsoft               | Corporation                 |                         |     |     |
| DISKPART> 1                | ist disk                   |                             |                         |     |     |
| Disk ###                   | Status                     | Size                        | Free                    | Dyn | Gpt |
| Disk 0<br>Disk 1<br>Disk 2 | Online<br>Online<br>Online | 931 GB<br>476 GB<br>7437 MB | 1024 KB<br>47 GB<br>0 B |     | *   |
| DISKPART> s                | elect disk 2               |                             |                         |     |     |
| Disk 2 is n                | ow the select              | ed disk.                    |                         |     |     |
| DISKPART>                  |                            |                             |                         |     |     |

键入"清除"并按 Enter 键。这将擦除并移除 U 盘上的所有数据。之后,U 盘上将会有 8Gb 的未分 配空间。

|                                           | )WS\System32\dis                     | kpart.exe                   |                         |     |     |
|-------------------------------------------|--------------------------------------|-----------------------------|-------------------------|-----|-----|
| Microsoft I                               | DiskPart ver                         | sion 10.0.177               | 63.1                    |     |     |
| Copyright<br>On compute                   | (C) Microsof<br>r: WDXCND702         | t Corporation<br>1G2D       |                         |     |     |
| DISKPART> .                               | list disk                            |                             |                         |     |     |
| Disk ###                                  | Status                               | Size                        | Free                    | Dyn | Gpt |
| Disk 0<br>Disk 1<br>Disk 2                | Online<br>Online<br>Online           | 931 GB<br>476 GB<br>7437 MB | 1024 KB<br>47 GB<br>0 B | 888 | *   |
| DISKPART> :<br>Disk 2 is :<br>DISKPART> ( | select disk<br>now the sele<br>clean | 2<br>cted disk.             |                         |     |     |
| DiskPart s                                | ucceeded in                          | cleaning the                | disk.                   |     |     |
| DISKPART>                                 |                                      |                             |                         |     |     |

#### 从"开始"菜单中打开"计算机管理器"。 从列表中的"存储"下,选择"磁盘管理器"

| • 🔿 🗾 🛛 📷 🖾                                                                                                    |                                                                                                    |                                                                                      |                                                |                                                  |                                   |                                  |            |
|----------------------------------------------------------------------------------------------------|----------------------------------------------------------------------------------------------------|--------------------------------------------------------------------------------------|------------------------------------------------|--------------------------------------------------|-----------------------------------|----------------------------------|------------|
| Computer Management (Local)                                                                                                    | Volume                                                                                                    | Layout                                                                               | Type F                                         | File System                                      | Status                            |                                  | Actions    |
| System Tools                                                                                                    | (C:)                                                                                                    | Simple                                                                               | Basic N<br>Basic                               | NTFS (BitLocker Encrypted)                       | Healthy (Boot,<br>Healthy (EELS)  | , Page File, Crash Dump, Priman  | Disk Manag |
| <ul> <li>I Event Viewer</li> <li>I Shared Folders</li> <li>Local Users and Groups</li> <li>P Performance</li> <li>Device Manager</li> <li>Storage</li> <li>Disk Management</li> <li>Services and Applications</li> </ul> | <ul> <li>New Volume (D:)</li> <li>Windows RE Tools</li> </ul>                                                                                  | Simple<br>Simple                                                                     | Basic N<br>Basic N                             | NTFS<br>NTFS                                     | Healthy (Prima<br>Healthy (Prima  | ary Partition)<br>ary Partition) | More       |
|                                                                                                    |                                                                                                    |                                                                                      |                                                |                                                  |                                   |                                  |            |
|                                                                                                    | د                                                                                                    |                                                                                      |                                                |                                                  |                                   |                                  | •          |
|                                                                                                    | C Disk 0<br>Basic 931.50 GB 9<br>Online 1                                                                                                    | <b>Vew Volum</b><br>131.50 GB N<br>Healthy (Pri                                      | n <b>e (D:)</b><br>ITFS<br>mary Par            | rtition)                                         |                                   | ;                                |            |
|                                                                                                    | <ul> <li>Disk 0</li> <li>Basic</li> <li>931.50 GB</li> <li>Online</li> <li>Disk 1</li> <li>Basic</li> </ul>                                    | New Volum<br>131.50 GB N<br>Healthy (Pri<br>Windows R                                | ne (D:)<br>ITFS<br>mary Par                    | itition)                                         |                                   |                                  |            |
|                                                                                                    | <ul> <li>Disk 0</li> <li>Basic</li> <li>931.50 GB</li> <li>Online</li> <li>Disk 1</li> <li>Basic</li> <li>476.81 GB</li> <li>Online</li> </ul> | Vew Volum<br>131.50 GB N<br>Healthy (Pri<br>Windows R<br>1600 MB NTF<br>Healthy (Pri | ne (D:)<br>ITFS<br>mary Par<br>512 M<br>Healtl | Itition)<br>//B<br>Hy (EFI S<br>Healthy (Boot, P | (BitLocker Enc<br>age File, Crash | 47.60 GB<br>Unallocated          |            |

### 右键单击未分配的空间,选择"新建简单卷"

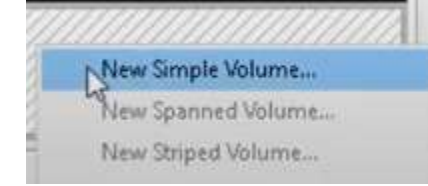

### 系统应显示一个向导。

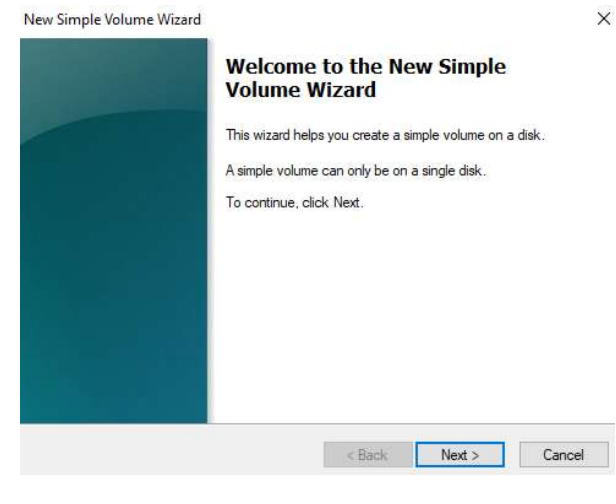

## 您可以点击"下一步",选择所有已勾选的默认项。 确保为文件系统选择 FAT32 格式,以便获得最佳效果

| Choose whether you want to fom | nat this volume, and if : | so, what settings you w | vant to use. |
|--------------------------------|---------------------------|-------------------------|--------------|
| O Do not format this volume    |                           |                         |              |
| Format this volume with the    | e following settings:     |                         |              |
| File system:                   | FAT32                     | ~                       |              |
| Allocation unit size:          | Default                   | ~                       |              |
| Volume label:                  | New Volume                |                         |              |
| Perform a quick form           | lat                       |                         |              |
| Enable file and folde          | r compression             |                         |              |

### 完成后, 应获得一个经过格式化的空白 U 盘

## 发布说明

这些是适用于部分 John Deere 机器的标配面板无线电的软件更新说明。您可在 www.stellarsupport.com。上查看发布说明。注意:软件的使用受软件随附的"最终用户许可协议" 约束。

版权所有 © 1996-2022 Deere & Company